## How to Export UCA Core Assessment Artifacts from Blackboard

Follow these steps to export UCA Core Assessment Artifacts from Blackboard (courtesy of Jake Held):

(1) Go into "Full Grade Center" in the Blackboard course from which you wish to extract artifacts.

- (2) Locate the assignment you want to download.
- (3) On the top of the menu, next to that assignment's name, click the down arrow.

(4) Choose "Assignment File Download." Two important things to note:

- You can only download a .zip file of your assignment artifacts for items created as "Assessments" such as tests and assignments, this will not work for "Tools" such as blogs, journals, or discussion boards.
- This option will only appear if there are completed assignments to be downloaded.

(5) Check the box in the upper left hand corner next to "Name" to select all students. This will allow you to download all student artifacts into a single .zip folder.

(6) Click "submit" in the lower right hand corner.

(7) Click the hyperlink "Download assignments now."

(8) Determine where on your computer to save the zipped folder and click "Save."

(9) The files are downloaded in a zipped folder on your computer. Now you can submit them using

the online form at <u>https://uca.edu/go/assessment-upload</u>.

Questions: Please contact Jake Held (<u>imheld@uca.edu</u>) or Alyson McEntire (<u>amcentire@uca.edu</u>)